## GROWATT

### NEO WiFi Schnellkonfigurationsanleitung

#### Die neuesten Dokumente können Sie unter http://server.growatt.com herunterladen.

- W https://de.growatt.com/
- E service.de@growatt.com (service) info@ginverter.com (sales)

## Schritt 2. Account registrieren

Vorbereitung: Aktivieren Sie Bluetooth und Standortdienste, bevor Sie die ShinePhone App ausführen.

- a. Starte die ShinePhone App und tippe auf "Registrieren" auf dem Anmeldebildschirm.
- b. Fülle die Registrierungsinformationen aus und tippe auf "Registrieren".

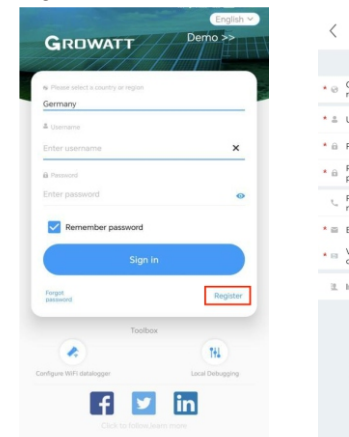

### Schritt 1. App herunterladen

Methode 1: Scannen Sie den QR-Code unten, um ShinePhone herunterzuladen.

Methode 2: Suchen Sie nach ShinePhone im Apple Store oder Google Play, um die App herunterzuladen.

Hinweis: Wir empfehlen, auf die neueste Version zu aktualisieren, sobald sie verfügbar ist.

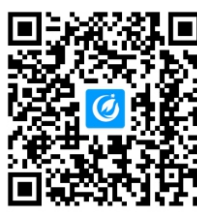

【Android&iOS】

### Schritt 3. Füge eine Anlage hinzu

- a. Gehe zur "Anlage hinzufügen" Seite.
- b. Fülle die Anlageninformationen aus.
- c. Tippe auf "Anlage hinzufügen" um ein Kraftwerk hinzuzufügen.

|            | Plant list                | +                | <           |
|------------|---------------------------|------------------|-------------|
|            | -                         | Parameters       |             |
|            | earch                     | Add Plant        | * PI        |
| AJI (21)   | Online (3) Offline (15)   | Abnormai<br>(3)  | • In:<br>da |
| Plant name | Current Power PV capacity | 0 Daily Power Ce | PL          |
| - Proces   | dingxiang1                |                  |             |
|            | -4. Current Powert0kW     |                  |             |
|            | Installation date         | 2023-10-02       | * CI        |
| 776        | PV capacity               | 10kWp            |             |
| / / Berin  | Daily Power Generation    | 0.0kWh           | P           |
| Pres o     | dingxiang2                |                  | La          |
|            | - Current Power:0kW       |                  |             |
|            | Installation date         | 2023-10-05       | * TI        |
|            | PV capacity               | 10kWp            |             |
| / / Berin  | Daily Power Generation    | 0.0kWh           |             |
| - Rome of  | ec cc                     |                  | - 14        |
|            | A. Current Power:0kW      |                  | * PI        |
|            | Installation date         | 2023-10-08       |             |
| 77 Laura   | PV capacity               | 10kWp            |             |
| / / Derin  | Daily Power Generation    | 0.0kWh           |             |
| - Rose     | dingxiang3                |                  | Fu          |
|            | 📣 Current Power:0kW       |                  | PV          |
|            | Installation date         | 2023-10-09       | pic         |
| // Dienzia | PV capacity               | 10kWp            |             |
| //         | Daily Power Generation    | 0.0kWh           |             |
|            | Testing12345              |                  |             |
|            | -4. Current Powert0kW     |                  |             |
|            | Installation date         | 2023-10-10       |             |
| Ó          | 6 6                       | 2 8              |             |
| Deshboard  | Plant GroHome Servi       | ice Me           |             |

| Plant name     Enter the Plant name       Installation<br>date     Select the installation date                                                                                                    |  |
|----------------------------------------------------------------------------------------------------|--|
| Installation<br>data         Select the installation data         □           Paint address         ▲ Atomatic         ▲ Atomatic         ▲ Atomatic           * Otima         ▲ + City         ▲           Presse enter the full address         Longhade         Latitude                                                                                                    |  |
| Plant address  Automatic  Automatic  Minual  China  China |  |
| ⊘ Automatic                                                                                                    |  |
| * China City Flease enter the full address Longitude Latitude                                                                                                    |  |
| Please enter the full address Longitude Latitude                                                                                                    |  |
| Longitude Latitude                                                                                                    |  |
|                                                                                                    |  |
| * Time zone +08 V                                                                                                    |  |
| * PV capacityW) PV capacity<br>* Plant type                                                                                                    |  |
| Residential plant Commercial Plant Counterdanted                                                                                                    |  |
| Fund Revenue RMB ~                                                                                                    |  |
| PV Plant + Upload Picture                                                                                                    |  |
| Add Plant                                                                                                    |  |

### Schritt 4. Füge einen Mikro-Wechselrichter hinzu

Register

we read and agree Shine Sm

#### Voraussetzung:

- 1. Stellen Sie sicher, dass der Mikro-Wechselrichter an die PV-Module angeschlossen ist. Die WiFi-Konfiguration kann durchgeführt werden, nachdem die PV-Module eine Minute lang eingeschaltet waren.
- 2. Der im Mikro-Wechselrichter integrierte Datenlogger dient zur Aufzeichnung der Betriebsdaten des Mikro-Wechselrichters. Die Seriennummer des Datenloggers wird während der WiFi-Konfiguration benötigt.
- a. Wählen Sie die gewünschte Anlage und tippen Sie dann auf "Datenlogger hinzufügen".
- b. Scannen Sie den Barcode in der unteren linken Ecke des Typenschilds oder den QR-Code auf der Vorderseite des Geräts. Alternativ können Sie auch "Manuell" wählen, die SN und den Verifizierungscode des Datenloggers eingeben und dann auf "Bestätigen" tippen.
- c. Im Bluetooth-Modus erkennt die App den Datenlogger automatisch und verbindet sich mit ihm.
- d. Überspringen Sie diesen Schritt, wenn der Datenlogger erfolgreich verbunden wurde. Falls nicht, wiederholen Sie bitte Schritt b.
- e. Geben Sie den WiFi-Namen und das Passwort ein und klicken Sie dann auf "Sofort konfigurieren".
- f. Warten Sie, bis sich der Datenlogger mit dem Router und dem Server verbunden hat.
- g. Wenn die Konfiguration erfolgreich war, können Sie den Betriebsstatus des Datenloggers und des Mikro-Wechselrichters auf der Seite "Anlage" überprüfen.

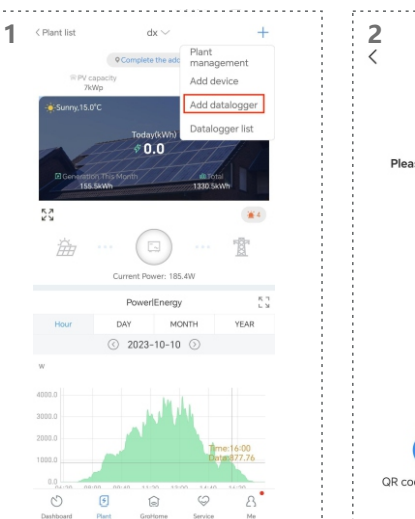

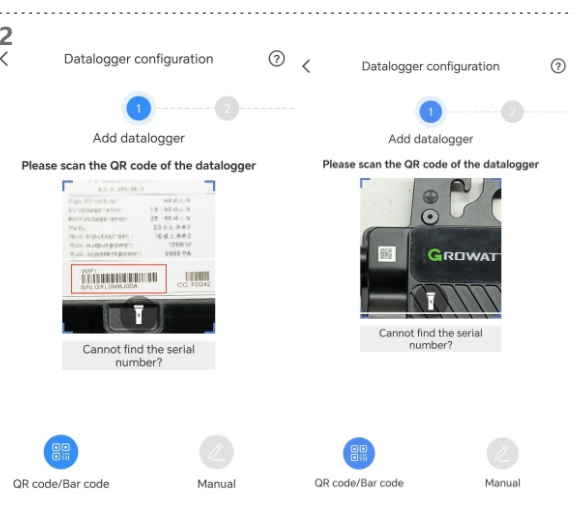

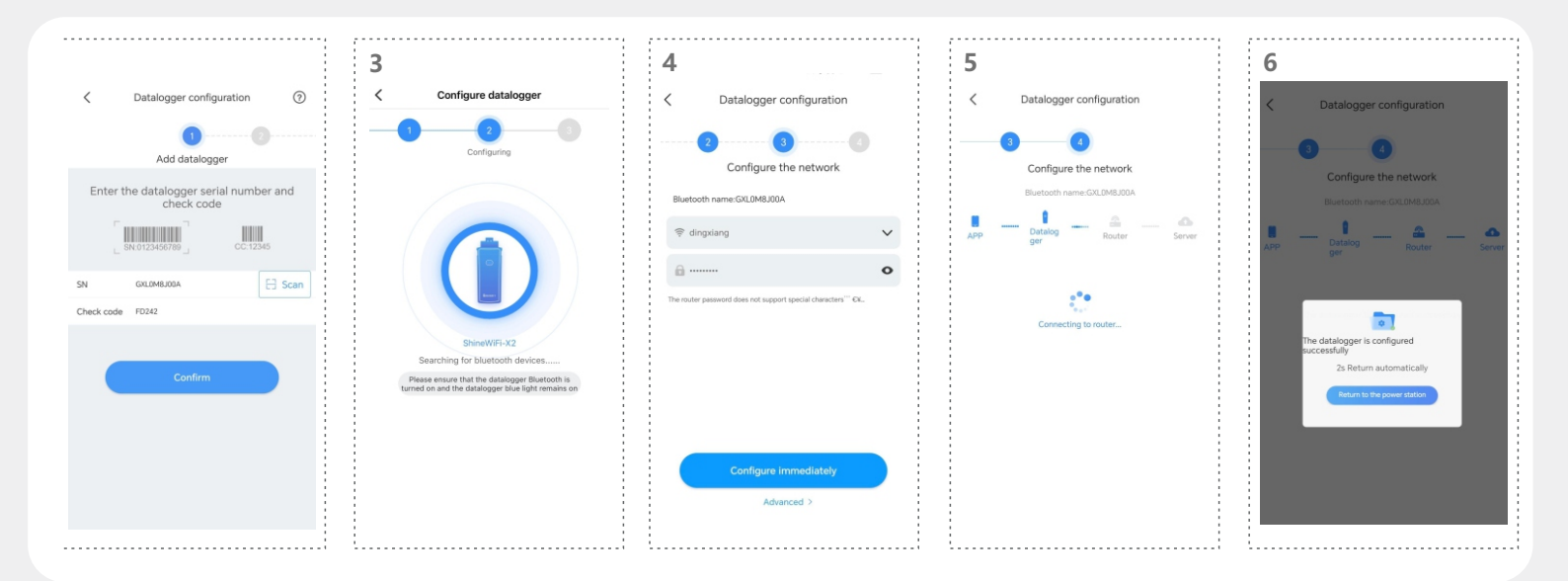

# Schritt 5. Überprüfen Sie den Status des Datenloggers und des Mikro-Wechselrichters

#### ShinePhone

- a. Klicken Sie auf "Datenloggerliste", um den Status des Datenloggers anzuzeigen.
- b. Sie können den Datenlogger bearbeiten, konfigurieren oder löschen.
- c. Tippen Sie auf "Meine Geräteliste" und wählen Sie dann den gewünschten Wechselrichter aus, um seinen detaillierten Betriebsstatus anzuzeigen.

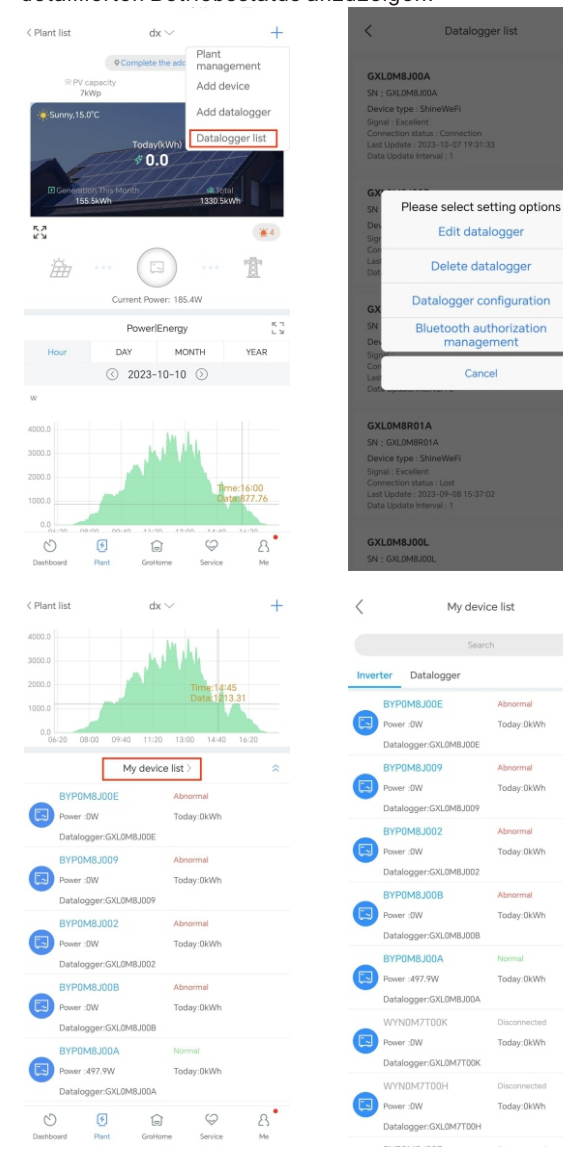

Web: https://server.growatt.com

- a. Sie können sich auf der Server-Website mit demselben Benutzernamen und Passwort anmelden, das Sie in der ShinePhone APP registriert haben. Nachdem Sie Ihre Zielanlage ausgewählt haben, können Sie auf die detaillierten Informationen zugreifen.
- b. Klicken Sie auf "Datenlogger", um den Betriebsstatus des Datenloggers anzuzeigen. Sie können den Datenlogger auch bearbeiten oder löschen.
- c. Klicken Sie auf "Wechselrichter", um den Betriebsstatus und die Verlaufsdaten des Mikrowechselrichters anzuzeigen.
- d. Klicken Sie auf "Einstellung", um die Parameter des Mikro-Wechselrichters zu konfigurieren.

| nent Location: Dashboard > | Photovoltaic Device> Data Logger                 |                     |                                          |                        |                       |                  |                         |                      |                |                 |                 |                  |                  |                |               |                        |                    |
|----------------------------|--------------------------------------------------|---------------------|------------------------------------------|------------------------|-----------------------|------------------|-------------------------|----------------------|----------------|-----------------|-----------------|------------------|------------------|----------------|---------------|------------------------|--------------------|
| hotovoltaic Device         |                                                  |                     |                                          |                        |                       |                  |                         |                      |                |                 |                 |                  |                  |                |               |                        |                    |
|                            | Je Power                                         |                     |                                          |                        |                       |                  | -37                     | Generatio            | n              |                 |                 |                  |                  |                |               | Envenue 2              |                    |
| 0.2<br>Current Power       | 505 Ret                                          | 8<br>nd Prosess (b) | 6                                        |                        | 0<br>Taday(kith)      |                  | This                    | 179.3                |                | 1               | 414             |                  | 0<br>Tinley      | (4)            |               | 215.2<br>This Marsh(V) | 1696.8             |
| Data Logger Invert         | rry.                                             |                     |                                          |                        |                       |                  |                         |                      |                |                 |                 |                  | Denico           | ce N           | abor Or PT-   |                        |                    |
| GILIMEJODA /               |                                                  |                     |                                          |                        |                       |                  |                         |                      |                |                 |                 |                  | Jence 56         |                |               |                        |                    |
| -10                        | Data Logger: GXL0MBI00A (S                       |                     | Connection                               | i status:              | Correction            | Updat            | te Time: 2              | 023-10-11            | 15:20.16       |                 |                 |                  |                  |                |               |                        | Data Logger Se     |
|                            | User Name: 戶銀开來二點<br>10 & Port: 25.82.28.8241152 |                     | Plant Nam<br>Data Unda                   | e: dx<br>te Interve    | i: 5 Minute           | Device           | e Type: St              | n: 1804              |                |                 |                 |                  |                  |                |               |                        | (8)                |
| -                          |                                                  |                     |                                          |                        |                       |                  |                         |                      |                |                 |                 |                  |                  |                |               |                        | Delete             |
| GXLOMEJDDE /               |                                                  |                     |                                          |                        |                       |                  |                         |                      |                |                 |                 |                  |                  |                |               |                        | (星)                |
| Ů                          | User Name: 产品开发二部                                |                     | Connection<br>Plant Nam                  | e: dx                  |                       | Device           | e fime: 2<br>r Type: St | sz3-10-11<br>ineWeFi | 15:20.21       |                 |                 |                  |                  |                |               |                        | Data Logger Se     |
|                            | Ip & Port: 20.82,28.8256998                      |                     | Data Upda                                | te Interva             | i: 1 Minute           | Firma            | are Version             | n: 3.8.1.6           |                |                 |                 |                  |                  |                |               |                        | Detete             |
|                            |                                                  |                     |                                          |                        |                       |                  |                         |                      |                |                 |                 |                  |                  |                |               |                        | Jun                |
| Photovoltaic Device        | d>Photovoltaic Device>MIN/MIC/                   | HOOVNED             |                                          |                        |                       |                  |                         |                      |                |                 |                 |                  |                  |                |               |                        |                    |
|                            | an true                                          |                     |                                          |                        |                       |                  | -6                      | Di Garari            |                |                 |                 |                  |                  |                |               | Box France             |                    |
|                            |                                                  | • Histe             | rry Data(BYPON                           | (ADDLBI                |                       |                  |                         | Time                 | Day            | 2023            | 10-03 - 2023    | -10-11           | Search           |                | lapot         | 245.2                  |                    |
| O.2<br>Correct Par         | verdit/M1                                        | No. 11<br>476 2     | ina<br>123-10-07 17:37:41                | Status<br>Normal       | BacToday<br>23.1      | BacTotal<br>02.0 | Ppv(W)<br>517.2         | Ppv1(W)<br>517.2     | Ppv2(W)<br>0.0 | Pac(W)<br>400.7 | ¥pv1(V)<br>29.1 | lgrv1(A)<br>17.7 | 99942(H)<br>10.2 | 1942(A)<br>0.0 | 50.0          | 215.2<br>This Month(V) | 1696.8<br>Tetel(#) |
|                            |                                                  | 477 2               | 23-10-07 17:56-42                        | Normal                 | 23.1                  | 82.8             | 517.1                   | \$17.1               | 0.0            | 483.5           | 29.1            | 17.7             | 10.2             | 6.0            | 93.0          |                        |                    |
|                            |                                                  | 479 2               | 123-10-07 17:25:32<br>123-10-07 17:54:33 | Normal                 | 231                   | 62.8             | 517.2                   | 517.2                | 10             | 483.5           | 29.1            | 17.7             | 10.2             | -10            | 93.0<br>93.0  | mber Or Alas           | -                  |
|                            |                                                  | 400 2               | 22-10-07 17:33:23                        | Normal                 | 21.0                  | 62.7             | \$17.0                  | \$17.0               | 0.0            | 403.5           | 29.1            | 17.7             | 10.2             | 0.0            | 93.0          |                        |                    |
|                            | Device Serial Number:                            | 451 2               | 23-10-07 17:52:24                        | Normal                 | 23.0                  | 82.7             | 517.1                   | \$17.1               | 0.0            | 483.6           | 29.1            | 17.7             | 10.2             | 6.0            | 53.0          |                        |                    |
|                            | BYPONILICON ()                                   | 483 2               | 23-10-07 17:0015                         | Normal                 | 23.0                  | 82.7             | 517.1                   | \$17.1               | 0.0            | 483.5           | 29.1            | 12.7             | 10.2             | 10             | 50.0          |                        | History            |
|                            | Today30001: 0                                    | 404 2               | 123-10-07 17/28/06                       | Normal                 | 21.0                  | 62.7             | \$17.0                  | \$17.0               | 0.0            | 403.5           | 29.1            | 17.7             | 10.2             | 6.0            | 93.0          |                        |                    |
|                            |                                                  | 405 2               | 23-10-07 172606                          | Normal                 | 23.0                  | 62.7             | 517.1                   | \$17.1               | 0.0            | 483.4           | 29.0            | 17.7             | 10.2             | 6.0            | 93.0<br>93.0  |                        |                    |
|                            |                                                  | 487 2               | 23-10-07 1725-57                         | Normal                 | 23.0                  | 82.7             | 517.1                   | \$17.1               | 0.0            | 483.6           | 29.1            | 17.7             | 10.2             | 6.0            | 93.0          |                        |                    |
|                            | BYFERALICCE O                                    | 408 2               | 23-10-07 17,2447                         | Normal                 | 21.0                  | 62.7<br>82.7     | 517.D                   | 517.0                | 0.0            | 403.4           | 29.1            | 12.7             | 10.2             | 6.0<br>5.0     | 93.0          |                        | History            |
| 9                          | Today(kilin): 0                                  | 400 2               | 123-10-07 17:22:30                       | Normal                 | 21.0                  | 62.7             | \$17.1                  | \$17.1               | 0.0            | 403.5           | 29.1            | 12.7             | 10.2             | 0.0            | 93.0          |                        |                    |
|                            |                                                  | -                   |                                          |                        |                       | _                |                         |                      |                |                 |                 |                  |                  |                | +<br>Cancel   |                        |                    |
|                            |                                                  |                     |                                          |                        |                       |                  |                         |                      |                |                 |                 |                  |                  |                |               |                        |                    |
|                            | BYFOMELOO9 ()                                    | Ce                  | investion status :                       | Maturict               | ion Update            | a Torra: 20      | 023-10-11               | 15:30.44             | Rated          | -Sourcess       | 5. 1.00         |                  |                  |                |               |                        | History            |
| Current Location: Deshboar | d - Photosolulic Device - MIN/MIC/               | MODVNER             | ,                                        |                        |                       |                  |                         |                      |                |                 |                 |                  |                  |                |               |                        |                    |
| Photovolitaic Device       |                                                  |                     |                                          |                        |                       |                  |                         |                      |                |                 |                 |                  |                  |                |               |                        |                    |
|                            | Posser                                           |                     |                                          |                        |                       |                  | is.                     | Ø Genera             | tion           |                 |                 |                  |                  |                |               | a Revenue              |                    |
| 0.                         | 2                                                | 8                   | • Setting                                |                        |                       |                  |                         |                      |                |                 |                 |                  |                  | ×              |               | 215.2                  | 1696.8             |
|                            |                                                  |                     |                                          |                        |                       |                  |                         | Informatio           |                |                 |                 |                  |                  | ١ĵ             |               |                        |                    |
|                            |                                                  |                     | Device Se<br>Data Logo                   | risi Numb<br>Jec: GXL0 | er: BYPCMB.<br>VBJ00A | JODA AS<br>Pri   | las:<br>operty: G/1     | 1.0/5/3314           | n/GJaa-001     | 14/50780        | COSTOCPOR       | U01M00           | 0A               |                |               |                        |                    |
|                            |                                                  |                     |                                          |                        |                       |                  | Comm                    | and                  |                |                 |                 | (                | Read             |                | lice Serial N | umber Or Allas:        | -                  |
|                            |                                                  |                     | Grid param                               | eters ~                |                       |                  |                         |                      |                |                 |                 |                  |                  |                |               |                        |                    |
| (1)                        | Device Serial Number:<br>BYPOMELOOA (0)          |                     | Dry Functio                              | n -                    |                       |                  |                         |                      |                |                 |                 |                  |                  | 1              |               |                        |                    |
|                            | User Name: ABREIS                                | P                   | Regulation                               | paramete               | r setting ~           |                  |                         |                      |                |                 |                 |                  |                  |                |               |                        |                    |
|                            | solley(kiNh): 0                                  |                     | Q/Owting                                 | ~                      |                       |                  |                         |                      |                |                 |                 |                  |                  |                |               |                        | Settin             |
|                            |                                                  |                     | Time of Use                              | Setting                | ~                     |                  |                         |                      |                |                 |                 |                  |                  |                |               |                        |                    |
| (2)                        | Device Serial Number:<br>BYPOMBJOOE ©            |                     | Export limit                             | setting                | ~                     |                  |                         |                      |                |                 |                 |                  |                  |                |               |                        | Hatory S           |
|                            | User Name: #87818                                | B                   | ⊖ Set inve                               | nter Ory/O             | er                    |                  |                         | Boot                 |                |                 |                 |                  |                  |                |               |                        |                    |
|                            |                                                  |                     |                                          |                        | Neura Freber          | Env To Sau       |                         |                      |                | -               | 1 decessor      | 1.5.4            | Canad            | - I            |               |                        |                    |